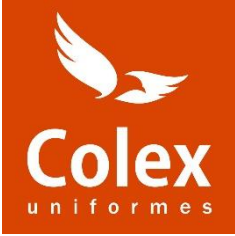

### TUTORIAL DE COMPRA EN

WWW.TIENDACOLEX.ES

# CODIGO COLEGIO:

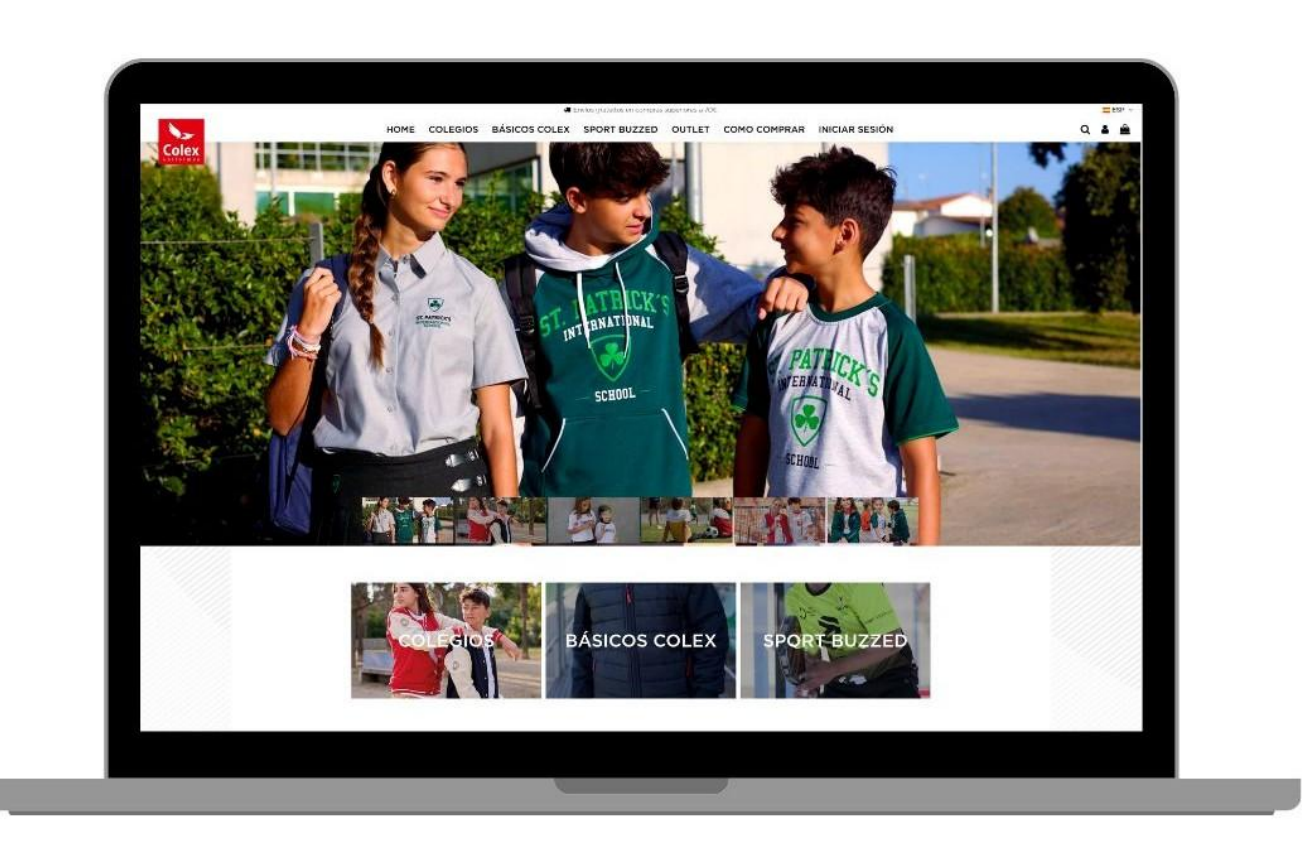

Importante: La imagen mostrada corresponde a la portada de nuestra web y no refleja los uniformes específicos de su colegio.

#### PARA PODER COMPRAR EN NUESTRA WEB, PRIMERO DEBERÁ REGISTRARSE O INICIAR SESIÓN CON SUS CREDENCIALES.

#### **REGISTRO**

1. Si usted está registrado en la nueva web, solo deberá acceder a su cuenta con su usuario y contraseña habitual desde el apartado

"INICIAR SESIÓN".

|       |                                       |      |          |               | nvíos gratuitos en compras | superiores a 70€ |              |                |   |       |
|-------|---------------------------------------|------|----------|---------------|----------------------------|------------------|--------------|----------------|---|-------|
| 5     |                                       | HOME | COLEGIOS | BÁSICOS COLEX | SPORT BUZZED               | OUTLET           | COMO COMPRAR | INICIAR SESIÓN | c | ג 🔺 ו |
| Colex | Inicio / Iniciar sesión con su cuenta |      |          |               |                            |                  |              |                |   |       |
|       | Iniciar sesión con su cue             | enta |          |               |                            |                  |              |                |   |       |
|       | Dirección de correo electrónico       |      |          |               |                            |                  |              |                |   |       |
|       | Contraseña                            |      |          |               |                            |                  |              | Ø              |   |       |
|       |                                       |      |          |               | čOlvidó su contras         | eña?             |              |                |   |       |
|       |                                       |      |          |               | Iniciar sesión             |                  |              |                |   |       |
|       |                                       |      |          |               | ¿No tiene una cuenta? Cr   | ee una aquí >    |              |                |   |       |
|       |                                       |      |          |               |                            |                  |              |                |   |       |

2. Si por el contrario usted es un usuario nuevo, primero deberá registrarse rellenando el formulario del apartado "Crear" que aparece en la parte inferior de la página, o entrando directamente en su colegio, INICIAR SESION, **Cree una aquí**.

|                                 | <ul> <li>Enviro y acuitos en compres superiores a 70%.</li> </ul>                                                                                                    |
|---------------------------------|----------------------------------------------------------------------------------------------------|
|                                 | HOME COLEGIOS BASICOS COLEX SPORT BUZZED OUTLET COMO COMPRAR INICIAR SESION                                                                                                    |
| Inicia / Crear una cuenta       |                                                                                                    |
|                                 |                                                                                                    |
| Crear una cuenta                |                                                                                                    |
| Tiene una cuenta? ilnicie sesio | Sni                                                                                                    |
| Selecciona tu colegio           | Colex                                                                                                    |
| Código de colegio *             | COLEX0384                                                                                                    |
|                                 |                                                                                                    |
|                                 |                                                                                                    |
| Nombre                          | Solo se permiten caracteres alfabéticos (letras) y el punto (.), seguidos de un espacio.                                                                                                    |
| Apellidos                       | Rodriguez Vega                                                                                                    |
|                                 | Solo se permiten caracteres alfabéticos (letras) y el punto (.), seguidos de un especio.                                                                                                    |
| Dirección de correo electrónico | lourdesrv@gmail.com                                                                                                    |
|                                 | •                                                                                                    |
| Contraseña                      | ✓ Introduce una contraseña de entre 8 y 72 caracteres                                                                                                    |
|                                 | ✓ La puntuación minima debe ser. Fuerte                                                                                                    |
|                                 | Acepto las condiciones generales y la política de confidencialidad                                                                                                    |
|                                 | Suscribirse à nuestro boletin de noticias Puede darse de baja en cualquier momento. Para ello, consulte nuestra información de contacto en el aviso legal.                                                                                                    |
|                                 | Privacidad de los datos del cliente Los aterce parcenter en proportione son utilizados para satisfacor sus necessidades, procesar pedidos o permitirie el acceso a una información específico. Usted tiene el derecho de modificar y submitto table información personal que se encuentes en la plajan "Hi Cuenta". |
|                                 | Guardar                                                                                                    |

Ejemplo de formulario de registro para https://tiendacolex.es/es/registro

2.1 Tendrá que indicar/seleccionar el colegio en el que realizará sus compras.

**2.2** Debe escribir el **CÓDIGO PROPORCIONADO POR EL COLEGIO en mayúsculas** para poder acceder a la sección de productos de su colegio: **IMMA2017** (poner en mayúsculas).

**2.3** Para poder iniciar sesión en la web, deberá introducir su correo. Éste será el medio donde recibirá la confirmación de su registro, así como la información sobre sus pedidos y devoluciones que realice.

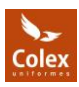

**2.4** Solo podrá finalizar el registro si acepta la política de privacidad y las condiciones generales.

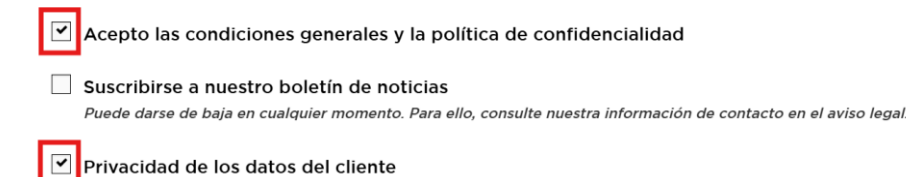

Los datos personales que proporciona son utilizados para satisfacer sus necesidades, procesar pedidos o permitirle el acceso a una información específica. Usted tiene el derecho de modificar y eliminar toda la información personal que se encuentra en la página "Mi Cuenta".

#### Una vez COMPLETADOS SUS DATOS DE REGISTRO, CLICKE GUARDAR Y:

 En la pantalla aparecerá directamente la sección de colegios, donde clicando en el menú aparece una lista, seleccione su colegio y clique. Solo para esta primera vez, usted ya está registrado y podrá entrar directamente en su colegio para ver y comprar sus productos.

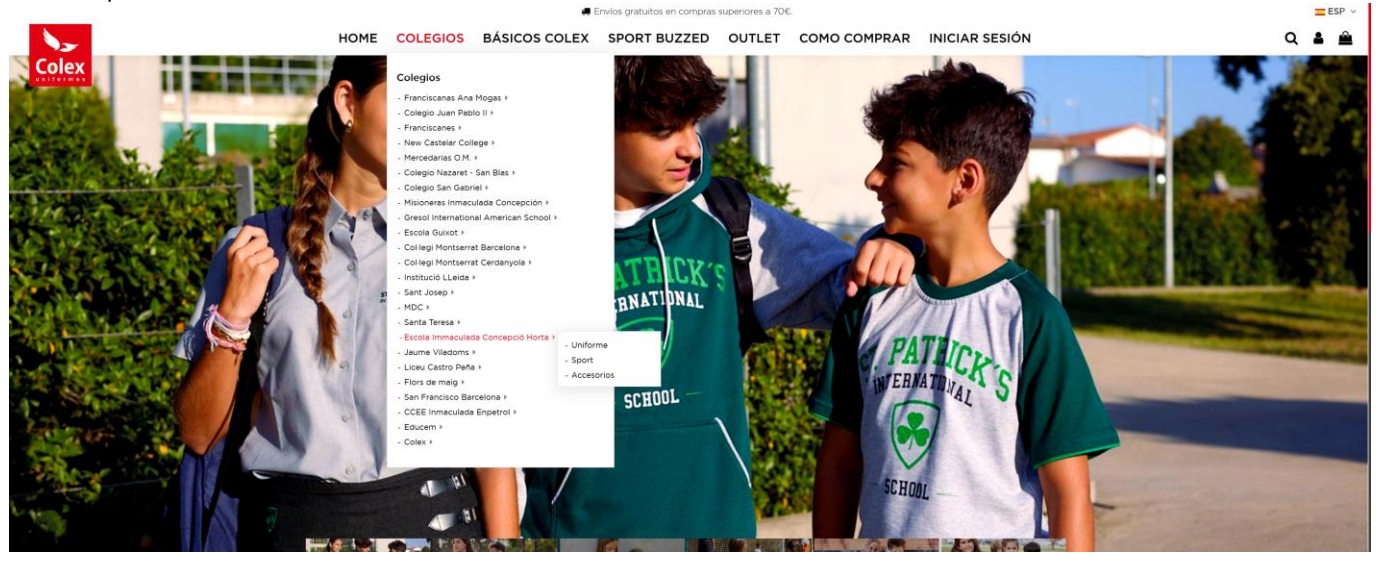

O bien clicando en el menu colegios y clicar en la imagen de su colegio. Directamente accede al menu.

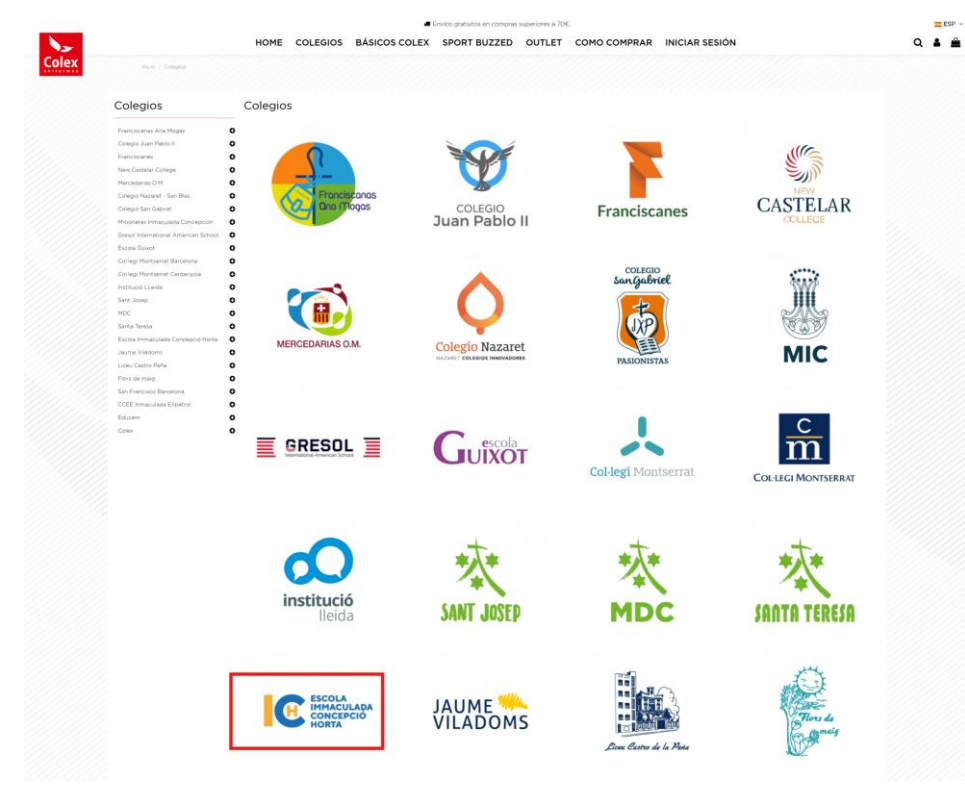

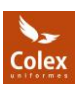

2. Paralelamente, recibirá en su correo electrónico un mail de bienvenida confirmando que su registro se ha completado con éxito.

| Colex Uniformes <onli< th=""><th>ne@colexuniformes.com&gt;</th><th>Responder</th><th>Responder a todos</th><th>→ Reenviar ···</th></onli<> | ne@colexuniformes.com>                                                           | Responder                      | Responder a todos | → Reenviar ···      |
|----------------------------------------------------------------------------------------------------|----------------------------------------------------------------------------------|--------------------------------|-------------------|---------------------|
| Para Carlota Racionero                                                                                                    |                                                                                  |                                |                   | ma. 18/02/2025 16:4 |
| Si hay problemas con el modo en que s                                                                                                    | e muestra este mensaje, haga clic aquí para verlo en un explorador web.          | utomática de algunas imágenes  | en este mensale   |                     |
| india cue ador bara acoraridar analiene                                                                                                    | a rana ajuente a proteger su considerennicana, consolerna ingelatar ne aesenga a | atomotica oc organius anagenes | service menage.   |                     |
|                                                                                                    |                                                                                  |                                |                   |                     |
|                                                                                                    |                                                                                  |                                |                   |                     |
|                                                                                                    |                                                                                  |                                |                   |                     |
|                                                                                                    | Colex                                                                            |                                |                   |                     |
|                                                                                                    | _                                                                                |                                |                   |                     |
|                                                                                                    |                                                                                  |                                |                   |                     |
|                                                                                                    | Hola Lourdes                                                                     |                                |                   |                     |
|                                                                                                    | Gracias por crear una cuenta de cliente en Col                                   | ex Uniformes.                  |                   |                     |
|                                                                                                    | _                                                                                |                                |                   |                     |
|                                                                                                    |                                                                                  |                                |                   |                     |
|                                                                                                    | Sus datos de inicio de sesión en Colex Unifo                                     | rmes                           |                   |                     |
|                                                                                                    |                                                                                  |                                |                   |                     |
|                                                                                                    | Fotos con que datos da accoso                                                    |                                |                   |                     |
|                                                                                                    | Estos son sus datos de acceso.                                                   |                                |                   |                     |
|                                                                                                    | Dirección de correo                                                              |                                |                   |                     |
|                                                                                                    |                                                                                  |                                |                   |                     |
|                                                                                                    |                                                                                  |                                |                   |                     |
|                                                                                                    | Consejos Importantes de Seguridad:                                               |                                |                   |                     |
|                                                                                                    | 1. Mantenga los datos de su cuenta en un lugar s                                 | seguro.                        |                   |                     |
|                                                                                                    | 2. No comparta sus datos de acceso con otras pe                                  | ersonas.                       |                   |                     |
|                                                                                                    | 3. Cambie su contraseña regularmente.                                            |                                |                   |                     |
|                                                                                                    | 4. Si sospecha que alguien está utilizando ilegalo                               | nente su cuenta, aví-          |                   |                     |
|                                                                                                    | senos inmediatamente.                                                            |                                |                   |                     |
|                                                                                                    |                                                                                  |                                |                   |                     |
|                                                                                                    |                                                                                  |                                |                   |                     |
|                                                                                                    | Ahora puedes hacer pedidos en nuestra tienda                                     | Colex Uniformes                |                   |                     |

**3.**Una vez registrado, podrá acceder a la compra. Al abrir la página, en la parte superior derecha encontrará la opción 'Iniciar sesión'. Ingrese con sus datos, seleccione su colegio y accederá directamente a la sección con los productos específicos de su centro.

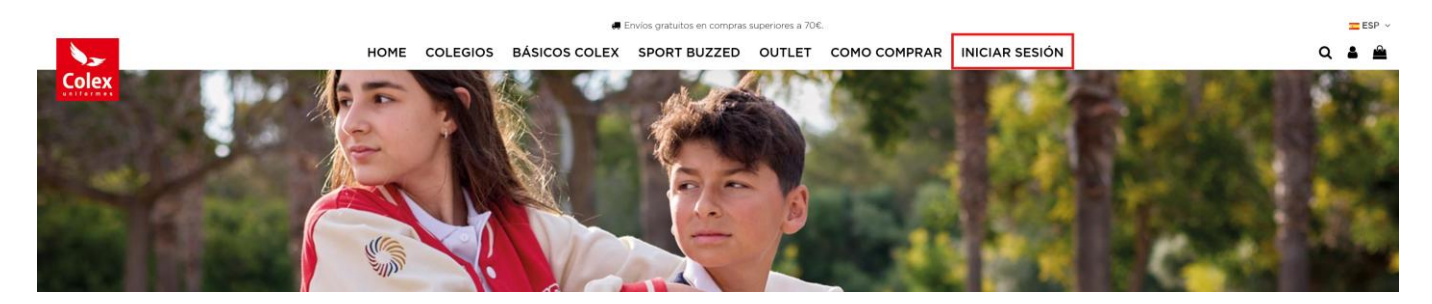

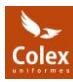

#### <u>COMPRA</u>

**1.**Para poder comprar un producto tendrá que indicar la talla y la cantidad de éste. Una vez seleccionado deberá clicar en 'Añadir al carrito'.

| Envios gratuitos en compras superiores                                                     | a 70€.                                                                   | ESP 🗸 |
|--------------------------------------------------------------------------------------------|--------------------------------------------------------------------------|-------|
| HOME COLEGIOS BÁSICOS COLEX SPORT BUZZED OUTL                                              | ET COMO COMPRAR INICIAR SESIÓN                                           | Q 🛔 🚔 |
| Incise / Categors / Escola Immaculada Concesció Horta / Sport / SUDADERA CAPUCHA RM HORTA. | $\diamond$                                                               |       |
|                                                                                            | SUDADERA CAPUCHA INM. HORTA<br><b>30,70 €</b><br>Talla<br>4 6 8<br>Color |       |
|                                                                                            | 1 C Añadir al carrito                                                    |       |
|                                                                                            | EXTERIOR<br>50% ALGODON<br>50% POLIESTER                                 |       |
|                                                                                            | DETALLES DEL PRODUCTO                                                    |       |
|                                                                                            | Referencia 01/SD-64121/88/3                                              |       |
|                                                                                            | PREGUNTAS FRECUENTES     Todo sobre envios, devoluciones, formas de pago |       |

1.1 Antes de seleccionar la talla, consulte la tabla de medidas disponible en cada artículo. Siguiendo las indicaciones de medición, podrá elegir la talla más adecuada."

|       | \$               | SUDAD                            | ERA CA           | VPUCHA                           | -  |
|-------|------------------|----------------------------------|------------------|----------------------------------|----|
| TALLA | А<br>АNCHO РЕСНО | B<br>LARGO TOTAL<br>DESDE CUELLO | C<br>LARGO MANGA |                                  | EX |
| 1     |                  |                                  |                  |                                  |    |
| 2     | 35               | 40                               | 37               |                                  |    |
| 3     | 37.5             | 43                               | 39               |                                  |    |
| 4     | 40               | 46                               | 41               |                                  |    |
| 6     | 44               | 50                               | 44               | A →                              |    |
| 8     | 46               | 52                               | 47               | В                                | с  |
| 10    | 48               | 58                               | 50               |                                  |    |
| 12    | 50               | 61                               | 53               |                                  |    |
| 14    | 52               | 65                               | 56               |                                  |    |
| 16    | 54.5             | 67.5                             | 59               |                                  |    |
| S     | 57               | 70                               | 63               |                                  |    |
| М     | 60               | 72                               | 66               |                                  |    |
| L     | 63               | 74                               | 68               | Estas medidas se obtienen sobre  |    |
| XL    | 66               | 76                               | 70               | plana sobre una mesa y midiendo  |    |
| 2XL   | 69               | 78                               | 72               | Debido al proceso de producción, |    |
| 3XL   |                  |                                  |                  | PODRIAN VARIAR LIGERAMENTE.      |    |

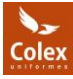

**1.2** Si el artículo seleccionado tiene pocas unidades disponibles o está agotado, aparecerá un mensaje al elegir la talla, antes de añadirlo al carrito.

| [alla                                      |                          |                   |                 |        |    |
|--------------------------------------------|--------------------------|-------------------|-----------------|--------|----|
| 2 3 4                                      | 6 (8) 10                 | 12 14             | S M             | L      | XL |
| Color                                      | 0                        |                   |                 |        |    |
|                                            |                          |                   |                 |        |    |
|                                            |                          |                   | _               |        |    |
| Agotado, en p                              | roceso de fabri          | icación           |                 |        |    |
| 1                                          | 🚊 Añadir al d            | carrito           |                 |        |    |
|                                            |                          |                   |                 |        |    |
|                                            |                          |                   |                 |        |    |
|                                            |                          |                   |                 |        |    |
|                                            |                          |                   |                 |        |    |
| CHAQU                                      | JETA CHA                 | ANDAL             | COLE            | x      |    |
| CHAQI                                      | JETA CHA                 | ANDAL             | COLE            | ×      |    |
| CHAQI<br><b>0,00</b> #                     | ЈЕТА СН/<br><b>Е</b>     | ANDAL             | COLE            | X      |    |
| CHAQI<br><b>0,00</b> 4                     | JETA CH/<br>E            | ANDAL             | COLE            | x      |    |
| CHAQU<br>O,OO a<br>Talla<br>2 3            | JETA CHA<br>E<br>4 6 8 0 | ANDAL<br>10 12 14 | COLE            | X<br>L | XL |
| CHAQU<br>O,OO a<br>Talla<br>2 3 (<br>Color | JETA CH/<br>E<br>4 6 8 1 | ANDAL<br>10 12 14 | COLE            | x      | xL |
| CHAQU<br>O,OO 4<br>Talla<br>2 3 (<br>Color | JETA CH/<br>E<br>4 6 8   | ANDAL<br>10 12 14 | COLE<br>) (s) M | X<br>L | xL |

Si hay que hacer un segundo envío porque no hay existencias o está en proceso de reposición, no generará ningún cargo adicional y se enviará a la dirección indicada en el pedido. Podrá seguir el estado de su pedido en todo momento desde su cuenta de usuario.

2. Una vez añadidas las prendas al carrito, aparecerá una pantalla con un resumen de los artículos seleccionados. En esta pantalla, tendrá dos opciones: 'Tramitar pedido' para finalizar la compra o 'Ver carrito' para revisar y modificar su selección.

| Enviso gratuitos en compras superiores a 206.                                                                                                    | Carrito 🗙                                                                         |
|----------------------------------------------------------------------------------------------------|-----------------------------------------------------------------------------------|
| HOME       COLEGIOS       BÁSICOS COLEX       SPORT BUZZED       OUTLET       COMO COMPRAR       INICIAR SESIÓN         VICI / Suddetta Catulota mai Idita             SUDADERA CAPUCHA INM. HORTA             Talia         Image: Colego de la mai de la mai | Carrito XUDADERA CAPUCHA INM.<br>HORTA<br>Teles YEBORE 132 REF: 88<br>1 × 30,70 € |
|                                                                                                    |                                                                                   |
| Referencia 0//SD-6412/88/3                                                                                                    | 1 artículo 30,70 €<br>Transporte 5,95 €                                           |
| PREGUNTAS FRECUENTES     Todo sobre envios, devoluciones, formas de pago                                                                                                    | Total (impuestos inc.)<br>36,65 €                                                 |
|                                                                                                    | Tramitar Pedido                                                                   |
|                                                                                                    | Carrito                                                                           |

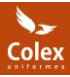

Su carrito de la compra se le mostrará así:

|       |                                         |        |         | a e                      | nvíos gratuitos en compras | superiores a 70€. |           |                    |           | = ESP 🗸 |
|-------|-----------------------------------------|--------|---------|--------------------------|----------------------------|-------------------|-----------|--------------------|-----------|---------|
| 10    |                                         | HOME C | OLEGIOS | BÁSICOS COLEX            | SPORT BUZZED               | OUTLET            | сомо сомр | RAR INICIAR SESIÓN |           | Q 🛔 🚔   |
| Colex | Carrito                                 |        |         |                          |                            |                   |           |                    |           |         |
|       |                                         |        |         | 1 artículo<br>Transporte | 30,70 €<br>5,95 €          |                   |           |                    |           |         |
|       | C C                                     |        |         |                          |                            |                   |           | Total              | 36,65 €   |         |
|       |                                         |        |         |                          |                            |                   |           | Código promocional | Arhadir   |         |
|       |                                         |        |         |                          |                            |                   |           | Finaliza           | ar compra |         |
|       | SUDADERA CAPUCHA INM. HORTA             |        |         |                          |                            |                   |           |                    |           |         |
|       | Talla: 3                                |        |         |                          |                            |                   |           |                    |           |         |
|       | 30,7                                    | o€ Í   | ī       |                          |                            |                   |           |                    |           |         |
|       |                                         |        |         |                          |                            |                   |           |                    |           |         |
|       | <ul> <li>Continuar comprando</li> </ul> |        |         |                          |                            |                   |           |                    |           |         |
|       |                                         |        |         |                          |                            |                   |           |                    |           |         |
|       |                                         |        |         |                          |                            |                   |           |                    |           |         |

3. Una vez revisado el carrito, haga clic en 'Finalizar pedido' para continuar con la compra.

A continuación, verá una nueva pantalla con cuatro pasos a seguir para completar el pedido.

#### FINALIZAR COMPRA

#### **1. Direcciones**

En la pantalla, verá que ya aparece el primer paso marcado con un check. El segundo paso corresponde a las direcciones, que deberá completar para continuar con el proceso.

| 1 Datos Personales 🛩                                                                                                    | ✓ Modificar                                                                                                    | 1 artículo             | mostrar detalles ~ |
|----------------------------------------------------------------------------------------------------|----------------------------------------------------------------------------------------------------|------------------------|--------------------|
| 2 Direcciones                                                                                                    |                                                                                                    | Subtotal<br>Transporte | 30,70 €<br>5,95 €  |
| La dirección seleccionada se utilizará tanto como de direcció                                                                             | n personal (para la factura) como de dirección de entrega.                                                                                  | Total                  | 36,65 €            |
| O Mi Dirección                                                                                                    | <ul> <li>Mi Dirección</li> </ul>                                                                                                    |                        | _                  |
| Lourdes Rodriguez Vega<br>COLEX UNFORMES SL<br>Calle Narcis Montunol 2<br>Otto Barcelona<br>Barcelona<br>Espana<br>647689470<br>X12345671 | Lourdes Rodriguez Vege<br>COLEX UNIFCRHESS<br>Calle Nances Montanul 2<br>Collo Bancelona<br>Electron<br>Esconte<br>6-47099470<br>X12345671. |                        |                    |
| If Modificar ⊜ Eliminar                                                                                                    | I Modificar B Eliminar                                                                                                    |                        |                    |
| + Añadir nueva dirección                                                                                                    |                                                                                                    |                        |                    |
| La dirección de facturación es diferente a la dirección de env                                                                            | 0.                                                                                                    |                        |                    |
|                                                                                                    | Continuar                                                                                                    |                        |                    |

La dirección seleccionada se utilizará tanto como dirección de facturación como de entrega. Si desea que la dirección de entrega sea diferente a la de facturación, puede modificarla o crear una nueva en la opción que encontrará más abajo

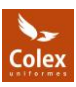

| I Modificar                                                                                   |  |
|-----------------------------------------------------------------------------------------------|--|
| + Añadir nueva dirección<br>La dirección de facturación es diferente a la dirección de envío. |  |
| Continuar                                                                                     |  |
| 3 Método de envío                                                                             |  |

Una vez confirmada la compra, no será posible modificar los datos de facturación.

#### 3. Método de envío

En el tercer paso de la compra tendrá que seleccionar el tipo de entrega, y completar una serie de campos obligatorios. Las opciones disponibles dependerán de lo habilitado por su colegio.

#### -OPCIÓN DE ENTREGA EN DOMICILIO

Si escoge entrega a domicilio, los gastos de envío serán gratuitos en pedidos a partir de 70€, en caso contrario se le aplicara un coste de 5,95€. El plazo de entrega estimado es de 48/72 horas.

#### -OPCIÓN DE ENTREGA EN EL COLEGIO

Si es coge entrega en el colegio, los gastos de envío serán gratuitos. Esta opción debe ser seleccionada para que se refleje correctamente en el carrito. Las entregas se realizarán **una vez a la semana**, en el día estipulado por su colegio. (*Para conocer el día exacto, consulte con su colegio*).

|                                                                        | HOME COLEGIOS                                                                                                | BÁSICOS COLEX SPORT BUZZED                                                                       | OUTLET COMO COM    | IPRAR INICIAR SESIÓN   |                    |
|------------------------------------------------------------------------|----------------------------------------------------------------------------------------------------|--------------------------------------------------------------------------------------------------|--------------------|------------------------|--------------------|
| Checkout                                                               |                                                                                                    |                                                                                                  |                    |                        |                    |
| 1 Datos Person                                                         | ales 🗸                                                                                                    |                                                                                                  | & Modificar        | 1 artículo             | mostrar detailes v |
| 2 Direcciones                                                          | ×                                                                                                    |                                                                                                  | <i>₿</i> Modificar | Subtotal<br>Transporte | 30,70 €<br>Gratis  |
| 3 Método de er                                                         | nvío                                                                                                    |                                                                                                  |                    | Total                  | 30,70 €            |
| 0                                                                      | Entrega a domicilio                                                                                          | Entrega en 24/72 horas.                                                                          | 5,95 €             | Código promocional     | Añadir             |
| ٠                                                                      | Entrega en colegio. Cada centro tiene un día de el<br>semana. Para conocer el día , por favor, consulte c    | trega a la 7 días<br>on su centro. 7 días                                                        | Gratis             |                        |                    |
| Selecciona el c                                                        | colegio:                                                                                                    |                                                                                                  |                    |                        |                    |
| Inmaculada di<br>Granollers, 28<br>08032 Barcel<br>Barcelona<br>España | le Horta<br>3<br>Iona                                                                                        |                                                                                                  |                    |                        |                    |
| •                                                                      | Recogida en Colex Uniformes - Pol. Can Tapioles,<br>Colex Monturiol, 2 - Nave 8-9, 08110 Montcada i Reixac ( | Nuestro horario es de lunes a jueves de 9:00h a Barcelona) 17:00h y los viernes de 7:00 a 15:00h | Gratis             |                        |                    |
| Si desea dejarr                                                        | nos un comentario sobre su pedido (no de envío), e                                                           | scríbalo a continuación.                                                                         |                    |                        |                    |
|                                                                        |                                                                                                    |                                                                                                  | 4                  |                        |                    |
| 8                                                                      |                                                                                                    | Continuar                                                                                        |                    |                        |                    |

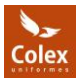

#### -ENTREGA EN COLEX

-Los colegios de la provincia de Barcelona tienen habilitada la entrega en nuestras instalaciones (COLEX UNIFORMES) sin coste. De lunes a jueves de 9:00h a 17:00h y los viernes de 9:00 a 15:00h.

En períodos de alta demanda, como el inicio del curso escolar, Black Friday o Navidad, los pedidos pueden sufrir ligeros retrasos. Recomendamos adelantar las compras, para garantizar su entrega dentro del plazo esperado.

#### 4. Pago

Para finalizar la compra, **verá reflejados todos los pasos realizados** para que pueda revisarlos, así como aceptar los términos del servicio. Si lo desea, podrá modificar algún dato. Una vez aceptados los términos, haga clic en 'Realizar pedido' y será redirigido a la pasarela de pago bancario.

| Checkout                                                                                                    |                                                                                                    |                   |                        |                    |
|----------------------------------------------------------------------------------------------------|----------------------------------------------------------------------------------------------------|-------------------|------------------------|--------------------|
| Checkout                                                                                                    |                                                                                                    |                   |                        |                    |
| 1 Datos Personales 🗸                                                                                                    |                                                                                                    |                   | 1 artículo             | mostrar detalles ~ |
| 2 Direcciones 🗸                                                                                                    |                                                                                                    |                   | Subtotal<br>Transporte | 30,70 €<br>Gratis  |
| 3 Método de envío ✔                                                                                                    |                                                                                                    | ₽ Modificar       | Total                  | 30,70 €            |
| 4 Pago                                                                                                    |                                                                                                    |                   | Código promocional     | Anadir             |
| 💿 Pigar con tarjeta 💻 💽                                                                                                    |                                                                                                    |                   |                        |                    |
| E toy de acuerdo con los <u>términos del servicio</u> y los ac                                                                              | septo sin reservas.                                                                                                    |                   |                        |                    |
| Por favor, revise su pedido antes de realizar el pa                                                                                         | go                                                                                                    |                   |                        |                    |
| Direcciones 🖋 Modificar                                                                                                    |                                                                                                    |                   |                        |                    |
| Su dirección de entrega                                                                                                    | Facturación                                                                                                    |                   |                        |                    |
| Lourdes Rodrinuez Vega<br>COLEX UNIFORMES S.<br>Callo Narcis Monturiol 2<br>0810 Barcelona<br>Barcelona<br>España<br>647689470<br>X1234671. | Lourdes Rodriguez Vega<br>COLEX UNECRMES SL<br>Calle Narcis Monturiol 2<br>0810 Barcelona<br>Barcelona<br>Escoña<br>647689470<br>X1254567L |                   |                        |                    |
| Método de envío 🖋 Modificar                                                                                                    |                                                                                                    |                   |                        |                    |
| Entrega en colegio. Cada centro tiene un día de entreg                                                                                      | a a la semana. Para conocer el día , por favor, consulte con su centro                                                                     | 7 dias Gratis     |                        |                    |
| 1 artículo en su carrito 🖋 Modificar                                                                                                    |                                                                                                    |                   |                        |                    |
| SUDADERA CAPUCHA INM. H<br>Tala: 3<br>GRIS VIGORE 132 REF.: 88                                                                              | ORTA 30,70 € x1                                                                                                    | 30,70 ¢           |                        |                    |
| Subtotal                                                                                                    |                                                                                                    | 30,70 €           |                        |                    |
| Transporte<br>TOTAL TOTAL                                                                                                    |                                                                                                    | Gratis<br>30,70 € |                        |                    |
|                                                                                                    |                                                                                                    |                   | -                      |                    |

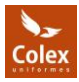

Una vez que el pago sea aceptado, verá una nueva pantalla con la confirmación de su pedido y recibirá una copia de dicha confirmación en su correo electrónico.

|                                                         | <b>#</b> E                             | nvíos gratuitos en compras superi | ores a 70€.                                                                             |                                                                                                 |                                                       | ESP - |
|---------------------------------------------------------|----------------------------------------|-----------------------------------|-----------------------------------------------------------------------------------------|-------------------------------------------------------------------------------------------------|-------------------------------------------------------|-------|
| HOME C                                                  | COLEGIOS BÁSICOS COLEX                 | SPORT BUZZED OU                   | TLET COMO COMPRAR                                                                       | INICIAR SESIÓN                                                                                  | c                                                     | 2 🛎 🚔 |
| Inclo / Confirmación de pedido                          |                                        |                                   |                                                                                         |                                                                                                 |                                                       |       |
| ✓ Su pedido está confirmado                             |                                        |                                   | Detalles del pedido:<br>Referencia de pedido: 0010<br>Método de pago: Pedido gr         | 76<br>atuito                                                                                    |                                                       |       |
| Se ha enviado un email a su dirección de correo electro | ónico lourdesrv@gmail.com También pued | e descargar su factura            | Método de envío: Recogida<br>Nave 8-9, 08110 Montcada i<br>los viernes de 7:00 a 15:00h | en Colex Uniformes - Pol. Can Tapioles, C/t<br>Relxac (Barcelona) Nuestro horario es de lunes a | Narcís Monturiol, 2 -<br>a jueves de 9:00h a 17:00h y |       |
|                                                         |                                        |                                   | CHAQUETA<br>(Talla: 10 - (<br>798 REF.: 16                                              | CHANDAL COLEX<br>Color: NARANJA 0,00 € x<br>314)                                                | n 0,00 €                                              |       |
|                                                         |                                        |                                   | CHAQUETA<br>(Talla: 6 - C<br>798 REF.: 16                                               | CHANDAL COLEX<br>olor: NARANJA 0,00 € x<br>014)                                                 | 1 0,00 €                                              |       |
|                                                         |                                        |                                   | Subtotal<br>Envío y manipulación<br>TOTAL (impuestos in                                 | c.)                                                                                             | 0,00 €<br>Gratis<br><b>0,00 €</b>                     |       |
| Mammun                                                  |                                        |                                   | TOTAL (impuestos in                                                                     | c.)                                                                                             | 0,00 €                                                |       |

**Importante:** Los productos mostrados son solo ejemplos y no corresponden a los uniformes específicos de cada colegio.

#### CUENTA DE USUSARIO

Como cliente, dispone de una sección denominada **"Cuenta de usuario"**, donde podrá consultar sus datos personales, el historial de pedidos y solicitar devoluciones, así como revisar las ya realizadas. Desde aquí también podrá modificar su información y gestionar otras solicitudes.

#### Esta sección le mantendrá informado sobre el estado de su pedido en todo momento.

|                                   | HOME COLEGIOS BÁSICOS COLEX SPORT BUZZED OUTLET COMO COMPRAR INICIAR SESIÓN |
|-----------------------------------|-----------------------------------------------------------------------------|
| Inicio / Su cuenta                |                                                                             |
| Su cuenta                         |                                                                             |
|                                   |                                                                             |
| Información                       | Este es el panel de su cuenta. Elija tu sección.                            |
| Direcciones                       |                                                                             |
| D Historial de pedidos y detalles |                                                                             |
| Facturas por abono                |                                                                             |
| Cupones de descuento              |                                                                             |
| Devolución de productos           |                                                                             |
| A My personal data                |                                                                             |
| Mis alertas                       |                                                                             |
|                                   |                                                                             |
| Mi información de registro        |                                                                             |

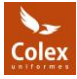

## DEVOLUCIONES

#### NO HACEMOS CAMBIOS DE TALLA, ES DEVOLUCION Y NUEVO PEDIDO.

No se aceptarán devoluciones pasados los 15 días de la fecha de entrega.

Si necesitas cambiar la talla de un artículo, te ofrecemos un proceso sencillo de devolución y reembolso.

En COLEX UNIFORMES, no realizamos cambios directos de talla. Sin embargo, estamos comprometidos con tu satisfacción. Si el colegio ofrece la opción de devolución allí, este servicio será gratuito. También puedes enviarlo a nuestras instalaciones, tal como te indicará el albarán.

No olvides incluir el albarán de devolución, proporcionado al completar el formulario en nuestro sitio web, dentro del paquete. Esto nos ayudará a identificar tu devolución de manera rápida y eficiente. ¡Gracias!

Tras recibir y verificar las prendas devueltas, te reembolsaremos el importe de tu compra en un plazo máximo de 15 días utilizando el mismo método de pago original. Si aún deseas el artículo, podrás realizar un nuevo pedido con la talla correcta siguiendo el proceso habitual.

#### Como realizar una devolución:

Para poder realizar una devolución, entre dentro de su cuenta con sus credenciales habituales.

1. En la sección de "Historial de pedidos y detalles".

2. Seleccionar el pedido del que quiere devolver un artículo, haciendo clic en "DATOS". (versión móvil haciendo clic en el número pedido).

| Inicio / Su cuenta / Historial de pedidos |                          |                 |                |                    |                      |         |       |
|-------------------------------------------|--------------------------|-----------------|----------------|--------------------|----------------------|---------|-------|
| Su cuenta                                 |                          |                 |                |                    |                      |         |       |
|                                           |                          |                 |                |                    |                      |         |       |
| La Información                            | Historial de pedido      | s               | decide que ere | A ou oucoto        |                      |         |       |
| • Direcciones                             | estos son los pedidos qu | je na realizado | desde que cre  | o su cuenta.       |                      |         |       |
| D Historial de pedidos y detalles         | Referencia del pedido    | Fecha           | Precio total   | Pago               | Estado               | Factura |       |
| 🗅 Facturas por abono                      | 000582                   | 12/02/2025      | 0,00 €         | Pedido gratuito    | Entregado al Colegio | ß       | Datos |
| Cupones de descuento                      | UAEWMUIDC                | 14/01/2025      | 2190 €         | Redsys - Tarieta   | Reembolsado          | D       | Datos |
| Devolución de productos                   | 0.121110.000             |                 | 2,000          | ricasys initiation |                      |         |       |
| a My personal data                        | VQZZGYEGX                | 07/01/2025      | 65,95 €        | Redsys - Tarjeta   | Reembolsado          | 2       | Datos |
| 🛆 Mis alertas                             |                          |                 |                |                    |                      |         |       |
| Ai información de registro                |                          |                 |                |                    |                      |         |       |
|                                           |                          |                 |                |                    |                      |         |       |

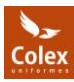

**3.** Marca los productos que deseas devolver, seleccionando la casilla de verificación junto a su nombre. Indica la cantidad que deseas devolver (si son varios productos).

Añadir una breve explicación sobre el motivo de la devolución, para que podamos entender mejor tu solicitud.

| Haz cilc en Solicitar una devolución | Haz clic en | "Solicitar | una de | evolución' |
|--------------------------------------|-------------|------------|--------|------------|
|--------------------------------------|-------------|------------|--------|------------|

| Información                       | Detalles del pedido                                                                                                    |                                              |                                             |                      |               |         |
|-----------------------------------|----------------------------------------------------------------------------------------------------|----------------------------------------------|---------------------------------------------|----------------------|---------------|---------|
| 9 Direcciones                     | Referencia de pedido 001076 - efectuado el 17                                                                           | 7/03/2025                                    |                                             |                      |               |         |
| D Historial de pedidos y detalles |                                                                                                    |                                              |                                             |                      |               |         |
| 🗅 Facturas por abono              | Fecha                                                                                                    | Estado                                       |                                             |                      |               |         |
| Cupones de descuento              | 17/03/2025                                                                                                    | Entregado                                    |                                             |                      |               |         |
| O Devolución de productos         | 17/03/2025                                                                                                    | Enviado                                      |                                             |                      |               |         |
| My personal data                  |                                                                                                    |                                              |                                             |                      |               |         |
| Mis alertas                       | 17/03/2025                                                                                                    | Preparación en curso                         |                                             |                      |               |         |
| Mi información de registro        | 17/03/2025                                                                                                    | Pago aceptado.                               |                                             |                      |               |         |
| 🗭 Cerrar sesión                   |                                                                                                    |                                              |                                             |                      |               |         |
|                                   | Transportista Recogida en Colex Uniformes - F<br>Método de pago Pedido gratuito<br>Descargar su factura en formato PDF. | Pol. Can Tapioles, C/Narcis Monturiol, 2 - 1 | Nave 8-9, O8110 Montcada i Reixa            | c (Barcelona)        |               |         |
|                                   | Dirección de envío Mi Dirección                                                                                         |                                              | Facturación Mi Dirección                    |                      |               |         |
|                                   | Lourdes Rodriguez Vega<br>Victoria                                                                                      |                                              | Lourdes Rodriguez Vega<br>Victoria          |                      |               |         |
|                                   | Calle Narcís Monturiol 2<br>08110 Barcelona                                                                             |                                              | Calle Narcís Monturiol 2<br>08110 Barcelona |                      |               |         |
|                                   | Barcelona<br>Espoña                                                                                                    |                                              | Barcelona<br>España                         |                      |               |         |
|                                   | 647689470<br>×1234567L                                                                                                  |                                              | 647689470<br>X1234567L                      |                      |               |         |
|                                   |                                                                                                    |                                              |                                             |                      |               |         |
|                                   |                                                                                                    |                                              |                                             |                      | Precio        | Precio  |
|                                   | Producto                                                                                                    |                                              | Cantio                                      | iad Devuelto         | unitario      | total   |
|                                   |                                                                                                    | AL COLEX (Talla: 10 - Color: NARANJA 79      | 8 REF: 1614) 1                              | 1 * 0                | 0,00 E        | 0.00 ¢  |
|                                   | Chaqueta chanda                                                                                                    | AL COLEX (Talla: 6 - Color: NARANJA 798      | 1 REF.: 1614) 1                             | 1 • 0                | 0,00 €        | 0.00 €  |
|                                   | Subtotal                                                                                                    |                                              |                                             |                      |               | 0,00 E  |
|                                   | Fourie y possibilitación                                                                                                |                                              |                                             |                      |               | Coble   |
|                                   | Envio 3 monipoliticon                                                                                                   |                                              |                                             |                      |               | Cildela |
|                                   | Total                                                                                                    |                                              |                                             |                      |               | 0,00 €  |
|                                   |                                                                                                    |                                              |                                             |                      |               |         |
|                                   | Devolución de productos                                                                                                 |                                              |                                             |                      |               |         |
|                                   | Si desea devolver uno o más productos, marqu                                                                            | ue la(s) casilla(s) correspondiente(s) e inc | lique el motivo. A continuación h           | aga clic en el botón | para continua | ir.     |
|                                   | Nocosita una talla mér                                                                                                  |                                              |                                             |                      |               |         |
|                                   | inecesito una talla mas.                                                                                                |                                              |                                             |                      |               |         |
|                                   | Solicitar una devolución                                                                                                |                                              |                                             |                      |               | *       |
|                                   |                                                                                                    |                                              |                                             |                      |               |         |
|                                   |                                                                                                    |                                              |                                             | Conto da             | Niómo         | aro de  |
|                                   | Fecha Transportista                                                                                                    |                                              |                                             | Peso envío           | seguir        | miento  |
|                                   | 17/03/2025 Recogida en Colex Uniformes                                                                                  | - Pol. Can Tapioles, C/Narcis Monturiol, 2   | - Nave 8-9, 08110 Montcada i                | - Gratis             |               |         |
|                                   | Reixac (Barcelona)                                                                                                    |                                              |                                             |                      |               |         |
|                                   |                                                                                                    |                                              |                                             |                      |               |         |
|                                   | Añadir un mensaje:<br>Si desea dejarnos un comentario sobre su ped                                                      | lido (no de envío), escribalo a continuació  | on .                                        |                      |               |         |
|                                   | Producto                                                                                                    | por favor, seleccione                        | *                                           |                      |               |         |
|                                   |                                                                                                    |                                              |                                             |                      |               |         |

**Importante:** Los productos mostrados son solo ejemplos y no corresponden a los uniformes específicos de cada colegio.

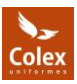

Cuando recibamos tu solicitud, en un plazo de 24h te enviaremos una confirmación por correo electrónico. En la sección 'Devolución de productos' de tu cuenta de usuario, encontrarás un albarán para imprimir. Este albarán deberá ser adjuntado al paquete, funcionando como una etiqueta para el envío.

|                                                |                 |                               | granation at earlier and provide a room |                     |                            |
|------------------------------------------------|-----------------|-------------------------------|-----------------------------------------|---------------------|----------------------------|
| HO                                             | ME COLEGIOS BA  | SICOS COLEX SP                | ORT BUZZED OUTLET CO                    | DMO COMPRAR INICIAI | R SESION                   |
| Inicio / Su cuenta / Devoluciones de productos |                 |                               |                                         |                     |                            |
|                                                |                 |                               |                                         |                     |                            |
| Su cuenta                                      |                 |                               |                                         |                     |                            |
|                                                |                 |                               |                                         |                     |                            |
| Información                                    | Devolución d    | e productos                   | iones en surse                          |                     |                            |
| Direcciones                                    | A conundación e | ncontrara la lista de devoluc | iones en curso                          |                     |                            |
| D Historial de pedidos y detalles              | Pedido          | Devolver                      | Estado del paquete                      | Fecha de creación   | Formulario de Devoluciones |
| Facturas por abono                             | 001076          | #EN000091                     | A la espera del paquete                 | 17/03/2025          | Imprimir                   |
| Cupones de descuento                           |                 |                               |                                         |                     |                            |
| Devolución de productos                        |                 |                               |                                         |                     |                            |
| A My personal data                             |                 |                               |                                         |                     |                            |
| Mis alertas                                    |                 |                               |                                         |                     |                            |
| 🛱 Mi información de registro                   |                 |                               |                                         |                     |                            |
| 6 Cerrar sesión                                |                 |                               |                                         |                     |                            |
|                                                |                 |                               |                                         |                     |                            |

Si su colegio tiene habilitada la opción de devoluciones, podrá depositar el paquete en el colegio o enviarlo a nuestras instalaciones.

Una vez recibamos el paquete, procesaremos la devolución en el menor tiempo posible, en un plazo máximo de 15 días utilizando el mismo método de pago en el cual realizo el pedido.

Además, podrás consultar el estado de tu solicitud en cualquier momento a través de tu cuenta.

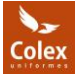